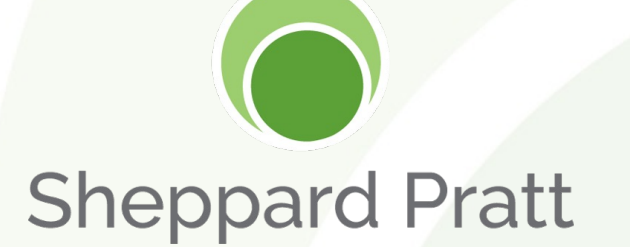

# **Connecting to ZOOM via SSO**

Information Technology May 2022

# Introduction

Single Sign-On has been enabled for Sheppard Pratt employees to streamline access Zoom meetings and chat. This new feature will allow our staff to login to the Zoom desktop application, mobile device app, or browser session using the same username/password as used with Office 365.

Most users will not have to provide credentials when accessing Zoom from a
Sheppard Pratt issued laptop or desktop.

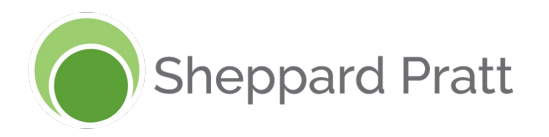

Launch the Zoom application. If the application automatically logs you in because you set it to remember your password, logout.

Click the SSO login button from the main application screen.

|            | @sheppar | dpratt.org   |          |
|------------|----------|--------------|----------|
| Enter your | password |              | Forgot   |
|            | Sig      | ın In        |          |
|            | 🗹 Keep n | ne signed in |          |
|            | or sign  | in with      |          |
| ٩          | É        | G            | 0        |
|            |          |              | Crashard |

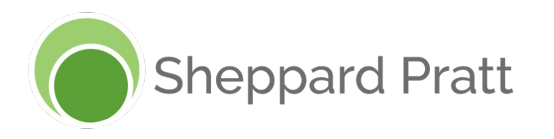

When prompted to Sign In with SSO enter

#### sheppardpratt.zoom.us

#### Click Continue

#### Sign In with SSO

sheppardpratt

.zoom.us 🗸

I do not know the company domain

Continue

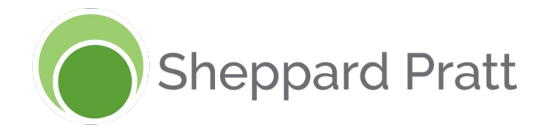

- Your web browser will open and prompt you to provide Office 365 credentials. If you already logged into Office 365, you will be prompted
- Select your username and provide the associated password. You may be asked for multifactor authentication.

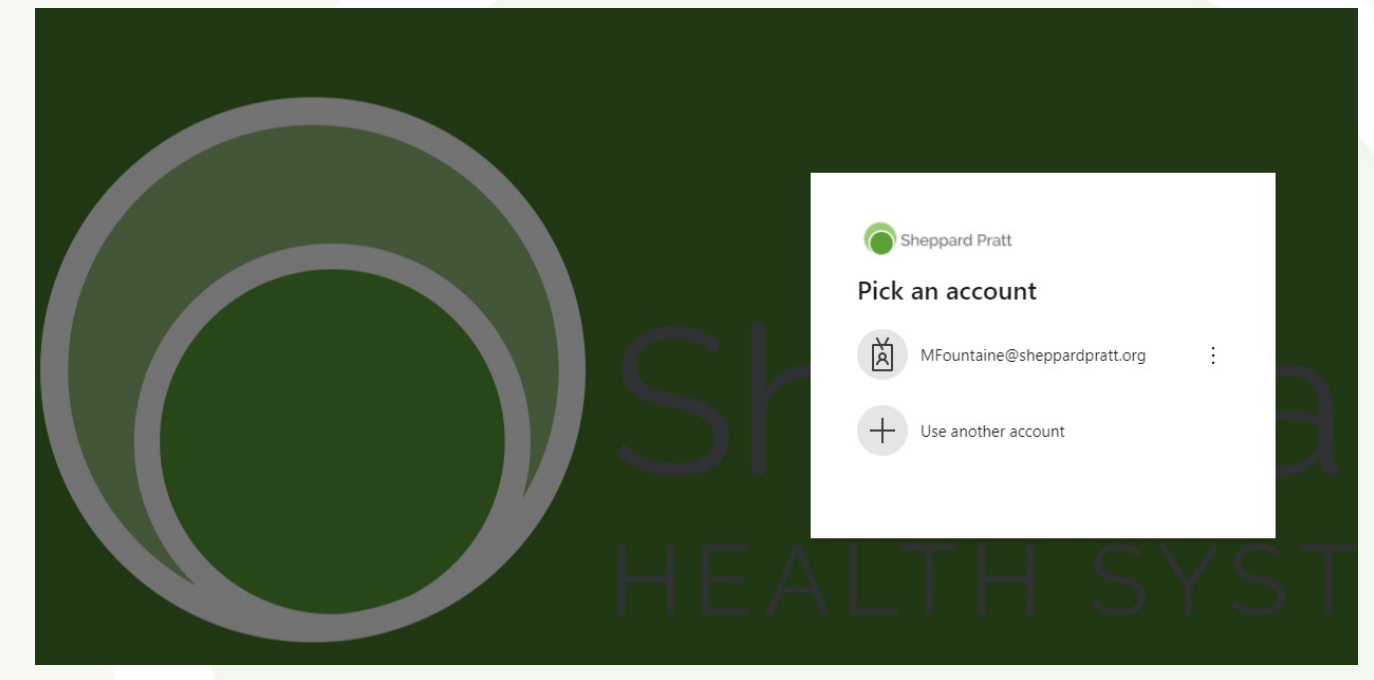

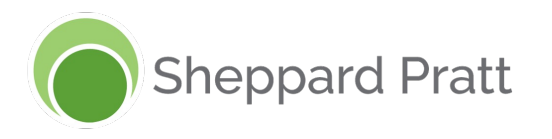

• You will be prompted to **Open Zoom Meetings**.

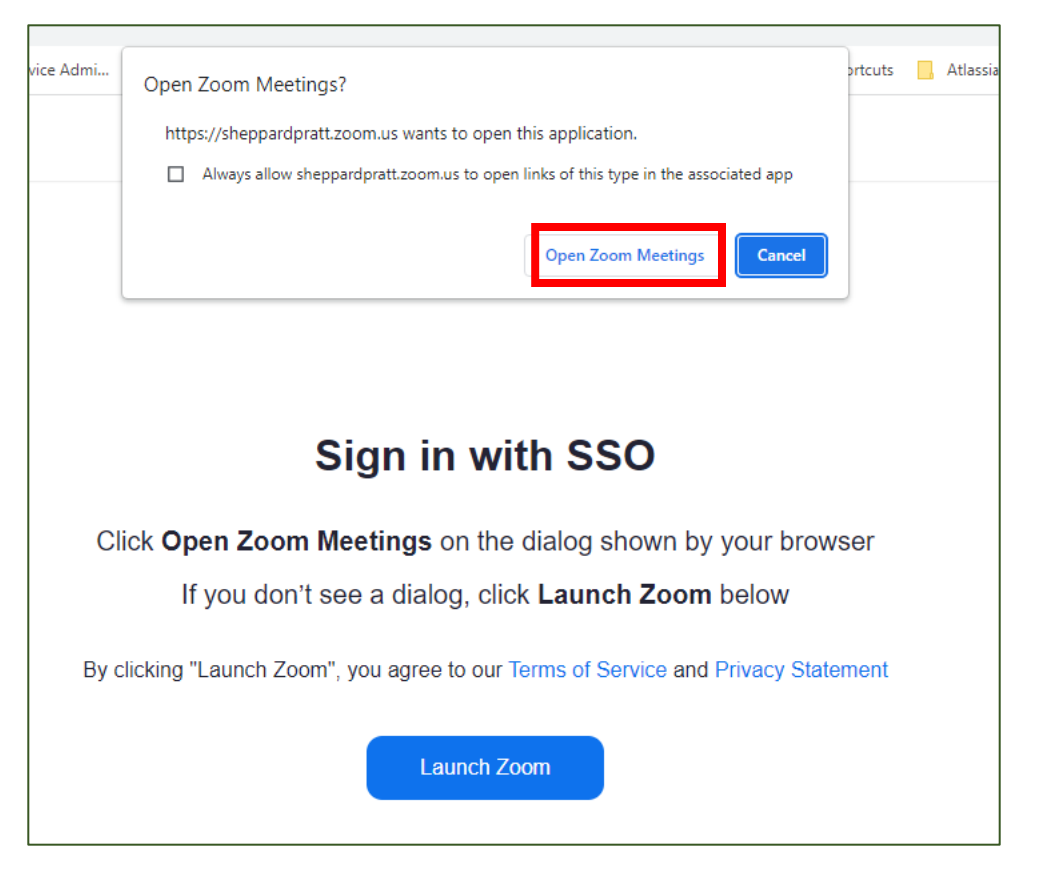

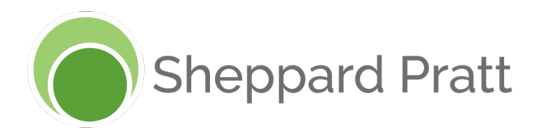

- Your Zoom application will now present as it normally does to:
  - Start a meeting
  - Join a meeting
  - Join a Chat

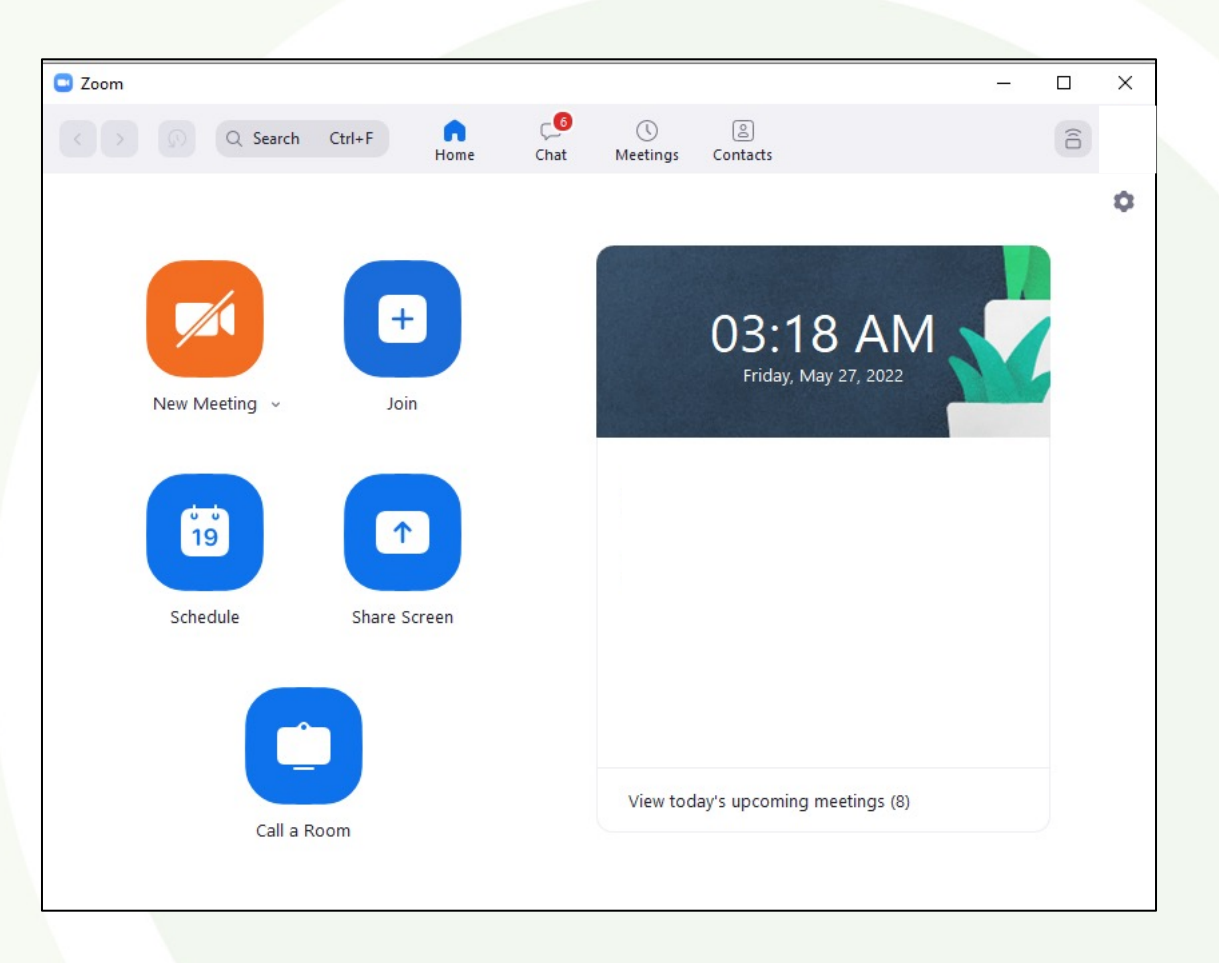

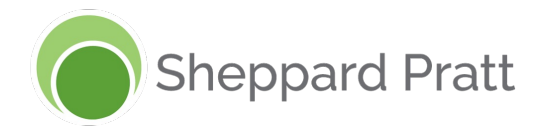

# Logging in with SSO from a web browser

 Launch your web browser and visit: <u>https://sheppardpratt.zoom.us</u>

Choose the option: Sign in

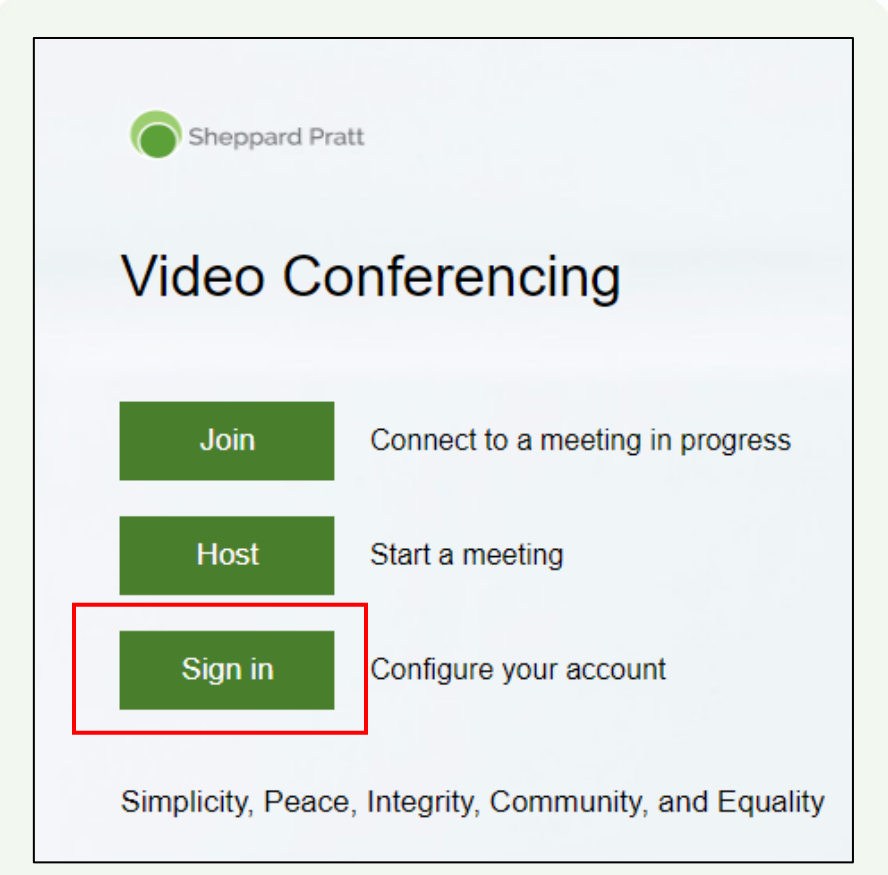

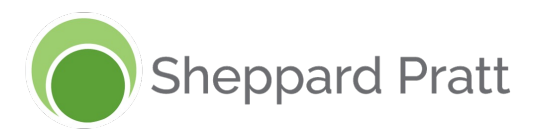

# Logging in with SSO from a web browser

- If you have not already logged into Office 365, you will be prompted to login.
- Select your username and provide the associated password. You may be asked for multifactor authentication.

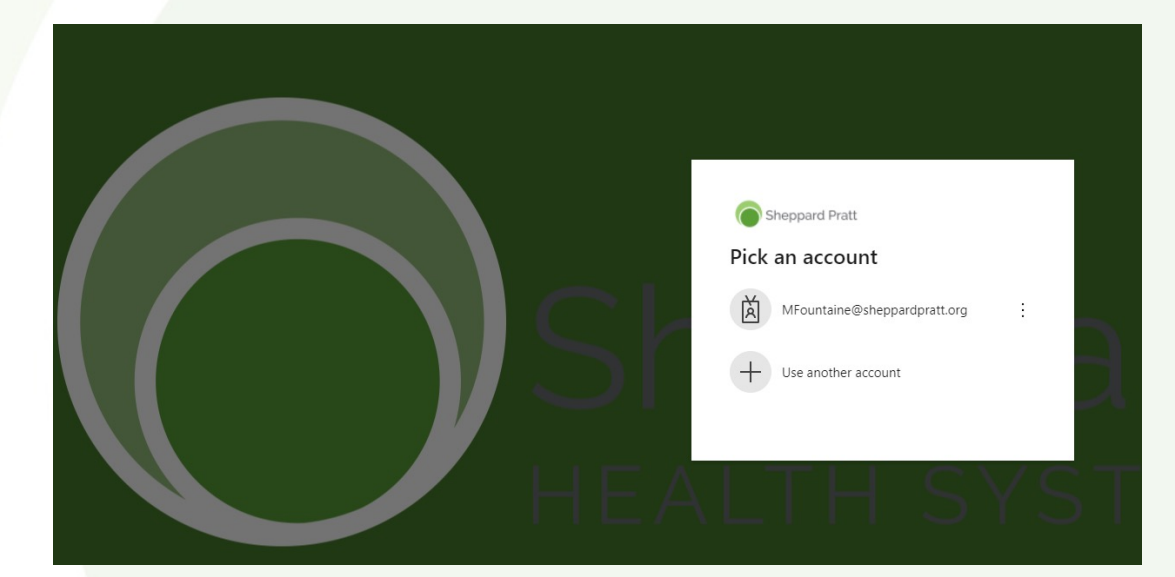

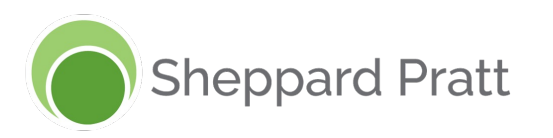

# Logging in with SSO from a web browser

- If you have not already logged into Office 365, you will be prompted to login.
- Your browser will be redirected to your Zoom Profile or Meeting page.

| Sheppard Pratt SOLUTIONS - | PLANS & PRICING CONTACT SALES RESOURCE |
|----------------------------|----------------------------------------|
| PERSONAL                   | Meetings                               |
| Profile                    | Uncoming Provious                      |
| Meetings                   |                                        |
| Webinars                   | 🛗 Start Time to End Time               |
| Personal Audio Conference  | Recurring                              |
| Phone                      | Decumica So                            |
| Personal Contacts          | Kecurring Sei                          |
| Recordings                 |                                        |
| Settings                   | Recurring Ap                           |

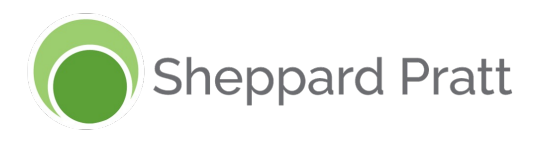

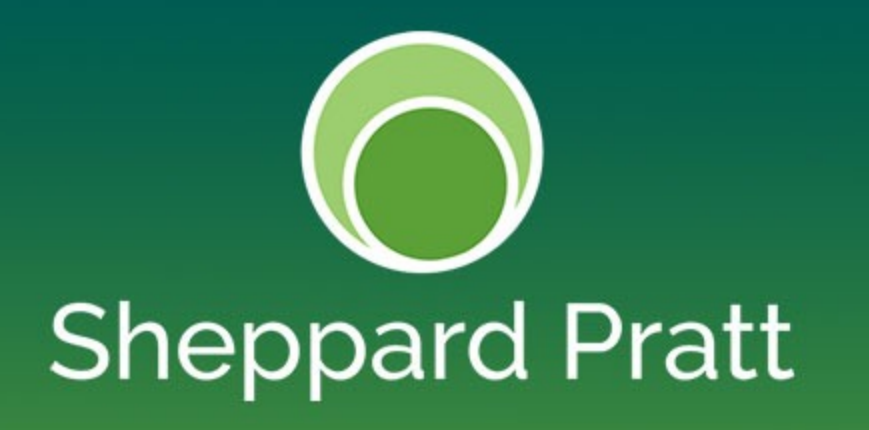